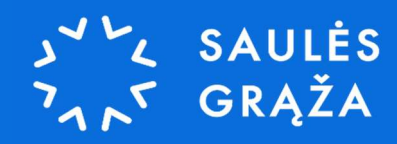

# ESO PRIJUNGIMO SĄLYGŲ PARAIŠKOS PILDYMO INSTRUKCIJA

2025 m.

1. ESO svetainės adresu <u>www.mano.eso.lt</u> prisijunkite prie savo savitarnos paskyros (jeigu neturite paskyros – prisiregistruokite);

| Namams                       | Verslui             |  |
|------------------------------|---------------------|--|
| Prisijunkite prie savitarnos |                     |  |
| El. paŝtas*                  |                     |  |
| 1                            |                     |  |
| Įveskite el pašto adresą     |                     |  |
| Slaptažodis*                 |                     |  |
|                              | Ø                   |  |
| Įveskite slaptažodį          |                     |  |
| PRISIJUNGTI                  | Pamiršau slaptažodį |  |
| Arba prisijunkite per:       |                     |  |
| E. VALDŽIOS VARTUS           | seb                 |  |
|                              |                     |  |

2. Prisijungę prie savitarnos spauskite "Paraiškos";

| <b>~</b>                                                                                                    |                                                                                                    | 8                                                                                                    |
|----------------------------------------------------------------------------------------------------|----------------------------------------------------------------------------------------------------|----------------------------------------------------------------------------------------------------|
| eso<br>Bandra antivalza                                                                                               | ☆ Mano informacija                                                                                                    |                                                                                                    |
| Bendra apžvalga       Objektai       Paralškos       Justikos       Suvartojimo istorija       Servituto kompensacija | Jūsų elektros objektai       Otjekto numeris:       Tiekėjas       Objekto adrėsas       X il etapas       Objekto adrėsas       X ignitis | Planuojami elektros atjungimu<br>artimiausiu metu nerumatoma.<br>Zemelapije, galite stebeti laikinus<br>elektros energijos tiekimo sutrikimus.<br>STEBETI ZEMELAPJ<br>GEDIMO REGISTRAVIMAS |
| Nutolusios elektrinės                                                                                                 | Pateiktos paraiškos  Tapti gaminandiu vartotoju iki 30 kW  Galos didinimas  Tapti gaminandiu vartotoju iki 30 kW                           | ⑦ Kilus klausimams susisiekite<br>Klientų aptarnavimas, tel. 1852<br>Dujų avarinė tarnyba, tel. 1804                                                                                       |
|                                                                                                    | ANJA PARAIŠKA     Yipos paraiškos                                                                                                    | KLAUSKITE                                                                                                    |

3. Spauskite "Nauja paraiška";

| Pateiktos paraiš | kos Pilo | tomos paraiškos |            |                              |           |
|------------------|----------|-----------------|------------|------------------------------|-----------|
| Paieška          |          | Data nuo        | Data iki   | Statusas                     |           |
| Q Paieška        |          | YYYY-MM-DD      | YYYY-MM-DD | - Pasirinkite -              | ~         |
| 2.1.0012         | ,        | <br>            |            | Pateikimo data<br>2024-11-25 | Vykdoma   |
|                  | E        |                 |            | Pateikimo data               | Palsainta |

4. Pažymėkite vietas "Elektros", "Yra" ir "Namų";

| 0                                  | 2                      | (3)                |          | 5                                                                                                    |
|------------------------------------|------------------------|--------------------|----------|----------------------------------------------------------------------------------------------------|
| Pradinė informacija                | Paraiškos pasīrinkimas | Paraiškos pildymas | Peržiūra | Pateikimas                                                                                                    |
| Pradinė informacija:               |                        |                    |          | Populiariausios paraiškos                                                                                                    |
| urios paslaugos norite?*           | Du                     | jų Elektros        |          | <ul> <li>Gallos didinimas</li> <li>Gallos didinimas tamp<br/>gaminančiu vartotoju (<br/>reikla didinti ir įvado ga</li> <li>Isivesti elektra</li> </ul> |
| r objekte jau yra elektra/dujos? * | r Carlor               | a Nera             |          | Isivesti dujas     Isivesti dujas     Saminančio vartotojo     atsiskaitymo būdo     keitimas                                                           |
| okiam klientui pildote paraišką? * |                        |                    |          | VISOS PARAIŠKOS                                                                                                    |

5. Pasirinkite paraiškos tipą "Tapti gaminančiu vartotoju (arba didinti elektrinės galią)";

| 0                                | 2                                                     | (3)                                        | (4)      |            |
|----------------------------------|-------------------------------------------------------|--------------------------------------------|----------|------------|
| Pradinė informacija              | Paraiškos pasirinkimas                                | Paraiškos pildymas                         | Peržiūra | Pateikimas |
| Pasirinkite paraišką:            |                                                       |                                            |          |            |
| Ramams     Galios didir          | nimas                                                 |                                            |          |            |
| Aamams     Galios didir          | nimas tampant gaminančiu vartotoju                    | <u>(kai reikia didinti ir įvado galią)</u> |          |            |
| 🖲 🟦 Namams 🛛 <u>Tapti gami</u> r | nančiu vartotoju (arba didinti elektrine              | <u>ės galią)</u>                           |          |            |
| Ramams <u>Gaminanči</u>          | <u>o vartotojo atsiskaitymo būdo keitim</u> :         | <u>as</u>                                  |          |            |
| Ramams Nutraukti e               | lektros tiekimo suta <mark>rtį</mark> arba garantinio | o tiekimo sąlygas                          |          |            |
|                                  | 1.101 020                                             |                                            |          |            |

6. "Paraiškos teikėjas";

Pasirinkite asmenį, kurio vardu teikiama paraiška;

| eso Pild                                                      | ymas Pateikimas                | <ul> <li>Vykdymas</li> </ul> | × Uždaryti |
|---------------------------------------------------------------|--------------------------------|------------------------------|------------|
| Paraiškos pildymas                                            |                                |                              |            |
| Užpildyta duomenų <b>1 iš 6</b>                               | Kieno vardu teikiama paraiška? |                              |            |
| <ol> <li>Paraiškos teikėjas</li> <li>Kontaktai</li> </ol>     | Asmens kodas                   |                              |            |
| <ul> <li>3 Objektas</li> <li>4 Elektrinės duomenys</li> </ul> | Už kitą asmenį                 |                              |            |
| 5 Dokumentai                                                  | Toliau                         |                              |            |
| 6 Projektų rengėjas                                           |                                |                              |            |

## 7. Kontaktiniai duomenys;

Nurodykite savo kontaktus, kuriais pageidaujate gauti informaciją apie paraiškos būsenos pasikeitimus;

| 0                     | Nalodykie savo kolitaktus                                                 |
|-----------------------|---------------------------------------------------------------------------|
| Greita perziura       | Nurodytais kontaktais bus siunčiama visa su paraiška susijusi informacija |
| 🥑 Paraiškos teikėjas  | Telefono numeris                                                          |
| 2 Kontaktai           | +370                                                                      |
| 3 Objektas            | El. pašto adresas                                                         |
| 4 Elektrinės duomenys |                                                                           |
| 5 Dokumentai          | Kontaktinis adresas                                                       |
| 6 Projektų rengėjas   | Q                                                                         |
|                       | Grįžti Toliau                                                             |

8. Objekto pasirinkimas;

Pasirinkite objektą iš objektų sąrašo ir įvedę jo unikalų numerį, spauskite "Tikrinti". Taip pat pažymėkite, jog esant bendraturčiams, turite jų sutikimą.

| Užpildyta duomenų 3 iš 6 | Pasirinkite objektą                                                                              |  |  |
|--------------------------|--------------------------------------------------------------------------------------------------|--|--|
| Greita peržiūra          | Objektee                                                                                         |  |  |
| 🔗 Paraiškos teikėjas     | Kaun 🗸                                                                                           |  |  |
| 🕢 Kontaktai              |                                                                                                  |  |  |
| Objektas                 | Kaip patikrinti daikto unikalų numerį?                                                           |  |  |
| 4 Elektrinės duomenys    | <ul> <li>Užpildykite duomenis: <u>Nekilnojamojo turto registro duomenų bazės iš</u></li> </ul>   |  |  |
| 5 Dokumentai             | <ul> <li>Nukopijuokite ir įklijuokite daikto unikalų numerį ir paspauskite tikrint</li> </ul>    |  |  |
| 6 Projektų rengėjas      | Unikalus daikto numeris                                                                          |  |  |
|                          | Įveskite unikalų daikto numerį Tikrinti                                                          |  |  |
|                          | Patvirtinu, kad, jei yra kitų objekto bendrasavininkų,<br>esu gavęs jų sutikimus dėl prijungimo. |  |  |

9. Planuojamos įrengti elektrinės duomenys;

| eso                                                       | lymas — Patei                                                                                                    | kimas Vykdy                                                                                                 |
|-----------------------------------------------------------|----------------------------------------------------------------------------------------------------|----------------------------------------------------------------------------------------------------|
| Paraiškos pildymas                                        |                                                                                                    |                                                                                                    |
| Jžpildyta duomenų <b>4 iš 6</b>                           | Užpildykite elektrinės                                                                                                    | duomenis                                                                                                    |
|                                                           | Esama galia                                                                                                    | 10 kW                                                                                                    |
| <ul> <li>Paraiškos teikėjas</li> <li>Kontaktai</li> </ul> | Kiek galios (kW) planuojate                                                                                               | atiduoti į ESO tinklus? (                                                                                   |
|                                                           | 10                                                                                                    | kW                                                                                                    |
| <ol> <li>Elektrinės duomenys</li> </ol>                   | Pasitikrinkite, ar galite prijungti o<br>kokios yra atidavimo į tinklą gali                                               | elektrinę prie ESO tinklo ir<br>imybės.                                                                     |
| 5 Dokumentai                                              | Elektrinės                                                                                                    |                                                                                                    |
| o riojektų religėjus                                      | Elektrinė                                                                                                    |                                                                                                    |
|                                                           |                                                                                                    |                                                                                                    |
|                                                           | Koks planuojamas elektri                                                                                                  | nės energijos šaltinis?                                                                                     |
|                                                           | Koks planuojamas elektri<br>Saulė                                                                                         | nės energijos šaltinis?                                                                                     |
|                                                           | Koks planuojamas elektri<br>Saulė<br>Nustatyti elektrinę<br>Kokios galios (kW) elektri                                    | nės energijos šaltinis?<br>v<br>e, kaip pagrindinę (i)<br>nę planuojate įsirengti? (i)                      |
|                                                           | Koks planuojamas elektri<br>Saulė<br>Nustatyti elektrinę<br>Kokios galios (kW) elektri<br>10                              | nės energijos šaltinis?<br>v<br>ę, kaip pagrindinę (j)<br>nę planuojate įsirengti? (j)<br>kW                |
|                                                           | Koks planuojamas elektri<br>Saulė<br>Nustatyti elektrinę<br>Kokios galios (kW) elektri<br>10<br>Kokia generatoriaus įtamp | nės energijos šaltinis?<br>v<br>e, kaip pagrindinę (i)<br>nę planuojate įsirengti? (i)<br>kW<br>pa, kV? (i) |

- 1) "Esama galia" tai jūsų objekto elektros įvado leistinoji naudoti galia, ji užpildoma automatiškai.
- 2) "Kiek galios (kW) planuojate atiduoti į ESO tinklus?" šioje vietoje nurodykite galią, kurią pageidaujate generuoti į tinklus.

Rekomenduojame įvesti tokią reikšmę, kokia yra būsimos elektrinės galia. Jeigu esama galia yra mažesnė, nei planuojamas elektrinės į tinklą generuoti galios dydis, reikalingas įvado leistinosios naudoti galios padidinimas teikiant paraišką "Galios didinimas tampant gaminančiu vartotoju".

Pvz.: planuojama įrengti 10 kW galios saulės elektrinę, tai planuojama į tinklus generuoti galią nurodykite 10 kW.

Spauskite "Pridėti elektrinę" ir nurodykite sekančius duomenis.

- 3) "Kokios galios (kW) elektrinę planuojate įsirengti?" ESO leidžia prijungti didesnės galios elektrinę, negu objekto leistinoji naudoti įvado galia, tad nurodykite tikslią būsimos saulės elektrinės galią, tačiau nurodyta reikšmė negali būti mažesnė už reikšmę, nurodyta laukelyje "Planuojamos elektrinės leistina generuoti galia".
- 4) "Generatoriaus įtampa,  $kV^{"} 0.4 kV$ .
- 5) "Kokios galios (kW) įtampos keitiklį planuojate įsirengti?" nurodykite tokią pat galią, kokios galios bus elektrinė.

10. Papildomi dokumentai ir komentarai;

| eso Pildy                                                 | ymas Pateikimas                                              |          | <ul> <li>Vykdymas</li> </ul>                       |
|-----------------------------------------------------------|--------------------------------------------------------------|----------|----------------------------------------------------|
| Paraiškos pildymas                                        |                                                              |          |                                                    |
| Užpildyta duomenų <b>5 iš 6</b>                           | Papildomi dokumentai                                         |          |                                                    |
|                                                           | Kitus dokumentus, kurie mums<br>padėtų geriau įvertinti Jūsu | 1        | Paspauskite arba užvilkite ir                      |
| <ul> <li>Paraiskos teikejas</li> <li>Kontaktai</li> </ul> | poreikius.                                                   | <u> </u> | dokumentus čia.<br>Didžiausias leistinas dokumento |
| Objektas                                                  |                                                              | Ē :      | sutikimas.jpg                                      |
| 🥑 Elektrinės duomenys                                     |                                                              |          |                                                    |
| 5 Dokumentai                                              | Papildoma informacija                                        |          |                                                    |
| 6 Projektu rengėjas                                       |                                                              |          |                                                    |

- Jeigu objekto nuosavybės teisė priklauso daugiau nei vienam asmeniui, reikalinga pateikti laisvos formos bendraturčio sutikimą nurodant, jog objekto bendrasavininkis duoda leidimą paraišką teikiančiam asmeniui įrengti ir neterminuotai eksploatuoti saulės elektrinę nurodytu adresu.
- 2) Užpildę visą reikiamą informaciją spauskite "Toliau", pasitikrinkite ar nėra netikslumų ir pateikite paraišką. Po paraiškos pateikimo, nurodytu kontaktiniu el. pašto adresu gausite automatinį laišką su išankstine apmokėjimo sąskaita už prijungimo sąlygų parengimą, apmokėkite ją.

ESO paraišką patikrins per 3 d.d. (gausite automatinį pranešimą). Prijungimo sąlygas parengs per 5 d.d. nuo gauto laiško apie paraiškos priėmimą, o apie parengtas prijungimo sąlygas būsite informuoti nurodytu kontaktiniu el. pašo adresu.

## 11. Tolimesnė eiga ir šalių atsakomybės;

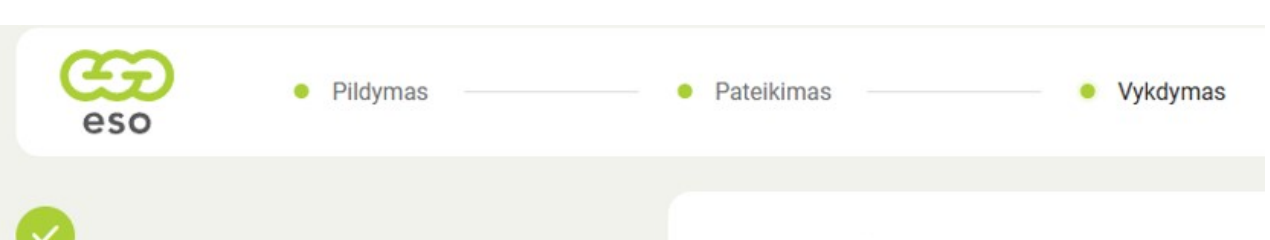

## Paraiška sėkmingai pateikta!

Stebėti paraiškos būseną ar atlikti mokėjimą galite ESO savitarnoje, skiltyje "Paraiškos".

### Peržiūrėti paraiškos būseną

## Kas vyks toliau?

#### Paraiškos pateikimas:

🔴 Paraiškos apmokėjimas (10 k. d.) 🛛 Atliekate jūs

Gavę jūsų paraiškos apmokėjimą parengsime prijungime per 5 k. d. (sąlygų, reikalaujančių sudėtingų techninių sp išdavimas gali užtrukti iki 30 k. d.) Atlieka ESO

- Parengus prijungimo sutartį ir sąlygas, apmokėkite jose sumą Atliekate jūs
- Jei reikalingas projektavimas, jį turėsite atlikti po prijung paslaugos sutarties apmokėjimo Atlieka jūsų pasirinktas
- Atliekami tinklo dalies darbai (prijungimo sąlygose nuroc Atlieka ESO
- Laukiame rangovo dokumentų, patvirtinančių jūsų vidau kokybę (rangovo aktas) Atlieka jūsų pasirinktas rangovas
- Jūsų rangovas įrengęs elektrinę, pateikia elektrinės įrenę patvirtinančius dokumentus Atlieka jūsų pasirinktas rango
- Parengiamas nuosavybės ribų aktas 🛛 Atlieka ESO
- Išmanaus skaitiklio įrengimas arba perparametravimas Atlieka ESO